## Foto-tjes op een handige manier verkleinen

Om één of meerdere foto-tjes gemakkelijk in omvang te verkleinen, heeft Microsoft voor Windows XP een handig en gratis (Engelstalig) klein programma ontwikkeld.

Dit programma kan je vinden op onderstaande link:

### http://www.microsoft.com/windowsxp/downloads/powertoys/xppowertoys.msp x

Als je geklikt heb op bovenstaande link vind je aan de **rechterkant** van het scherm de link naar het programma >> **ImageResizer.exe**, zie hierna:

#### Tweak UI

This PowerToy gives you access to system settings that are not exposed in the Windows XP default user interface, including mouse settings, Explorer settings, taskbar settings, and more.

Version 2.10 requires Windows XP Service Pack 1 or Windows Server 2003.

#### **Power Calculator**

With this PowerToy you can graph and evaluate functions as well as perform many different types of conversions.

#### Image Resizer

This PowerToy enables you to resize one or many image files with a right-click.

#### **CD Slide Show Generator**

With this PowerToy you can view images burned to a CD as a slide show. The Generator works downlevel on Windows 9x machines as well.

#### Virtual Desktop Manager

Manage up to four desktops from the Windows taskbar with this PowerToy.

#### Taskbar Magnifier

Use this PowerToy to magnify part of the screen from the taskbar.

#### Webcam Timershot

This PowerToy lets you take pictures at specified time intervals from a Webcam connected to your computer and save them to a location that you designate.

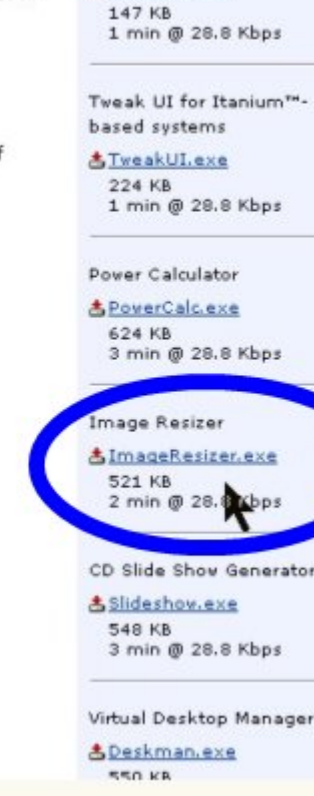

Tweak UI

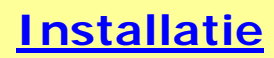

Klik op bovenstaande link dan krijg je onderstaand scherm:

| Adres 🗃 http://www.microsoft.com/windowsxp/downloads/power | toys/xppowerto | oys.mspx |                            |            |             |
|------------------------------------------------------------|----------------|----------|----------------------------|------------|-------------|
| Google G-                                                  | Vitvoeren      | • 🚰 👻    | 😭 Bladwijzers <del>v</del> | PageRank 🗸 | 🔊 233 gebla |
| ImageShack® 👻 💡 🎓 Upload 🞓 Slideshow 🛅 My Image            | s 强 Paste      | •        |                            |            |             |
| Rechercher 🔻                                               | 🏉 Mise à jour  | IE 7 ! 🝷 | ⌀ • 💁                      | 😥 Traduire | • 📴 Ouvri   |

# 💐 Windows 🕫

| Windows XP Home                                                                                                    | Security At Home   Microsoft At Home   Microsoft At Work                                                                                                    |
|----------------------------------------------------------------------------------------------------|----------------------------------------------------------------------------------------------------|
| Windows XP Editions<br>Home Edition<br>Professional<br>Media Center Edition<br>Tablet PC Edition                            | Downloads > Power Toys and Add-ins<br>Microsoft PowerToys for Windows XP<br>Updated: November 1, 2005                                                                                                    |
| Professional x64 Edition<br>Information For<br>Home Users<br>Students<br>Small Businesses<br>IT Professionals<br>Developers | PowerToys add fun and functionality to the Windows experience. W<br>PowerToys are additional programs that developers work on after a<br>released.<br>Note: We take great care to ensure that PowerToys work as they s<br>are not part of Windows and are not supported by Microsoft. For the<br>Technical Support is unable to answer questions about PowerToys. |
| <b>Resources</b><br>Using Windows XP<br>Downloads                                                                           | <ul> <li>Important</li> <li>If you installed PowerToys prior to April 23, 2002, you must uninstall your old PowerToys available here.</li> </ul>                                                                                                    |

In bovenstaand scherm scroll je nu eventjes naar onderen tot je rechts het programma ImageResizer ziet staan, klik hierop en dan krijg je onderstaand scherm:

| Bestand | downloaden - Beveiligingswaarschuwing                                                                                                    |   |
|---------|----------------------------------------------------------------------------------------------------|---|
| Wilt u  | dit bestand uitvoeren of opslaan?                                                                                                    |   |
|         | Naam: ImageResizerPowertoySetup.exe<br>Type: Toepassing, 520 kB<br>Van: download.microsoft.com<br>Uitvoeren Opslaan Annuleren                                                                                                    |   |
| 1       | Hoewel bestanden die u van het Internet hebt gedownload handig<br>kunnen zijn, kan dit bestandstype schade aan uw computer<br>toebrengen. Voer deze software niet uit of sla deze niet op als u<br>twijfelt over de afkomst. <u>Wat is het risico?</u> | ] |

In bovenstaand scherm klik je nu op >> **Uitvoeren** dan krijg je onderstaand scherm:

|        | Internet Explorer - Beveiligingswaarschuwing                                                                                                    |  |  |  |
|--------|----------------------------------------------------------------------------------------------------|--|--|--|
|        | Wilt u deze software uitvoeren?                                                                                                    |  |  |  |
| 3      | Naam:         Image Resizer Powertoy for WinXP           Uitgever:         Microsoft Corporation                                                                                                    |  |  |  |
| s      | Meer opties     Uitvoeren     Niet uitvoeren                                                                                                    |  |  |  |
| e<br>T | Hoewel bestanden die u van het Internet hebt gedtwnload nuttig kunnen zijn,<br>kan dit bestandstype mogelijk schade aan uw computer toebrengen. Voer<br>alleen software uit van uitgevers die u vertrouwt. <u>Wat is het risico?</u> |  |  |  |

Klik nogmaals op >> **Uitvoeren**, dan krijg je onderstaand scherm:

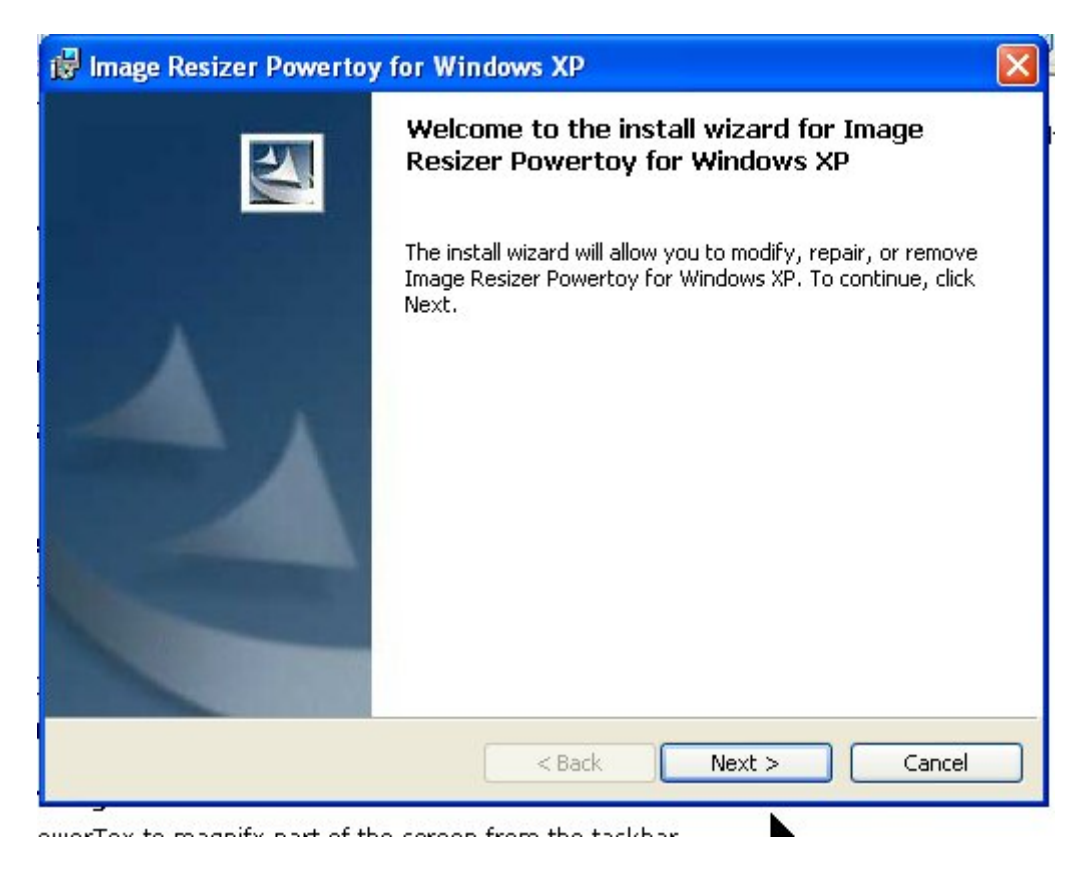

Klik in bovenstaand scherm op >> Next, dan krijg je onderstaand scherm:

| 🙀 Image Resize                         | er Powertoy for Windows XP 🛛 🛛 🔀                                 |
|----------------------------------------|------------------------------------------------------------------|
| <b>Powertoy Mair</b><br>Modify or remo | ntenance<br>ove the Image Resizer Powertoy.                      |
| ⊙ Modify                               | Change the Image Resizer Powertoy installation.                  |
| O Remove                               | Remove Image Resizer Powertoy for Windows XP from your computer. |
| InstallShield                          | < Back Next > Cancel                                             |

In bovenstaand scherm kies je nu voor >> Installation, en klik je op >> Next, dan krijg je onderstaand scherm:

| 🕼 Image Resizer Powertoy for Windows XP                                |                                                                                                    |
|------------------------------------------------------------------------|----------------------------------------------------------------------------------------------------|
| <b>Custom Setup</b><br>Select the program features you want installed. |                                                                                                    |
| Click on an icon in the list below to change how a feature is          | installed.<br>Feature Description<br>Allows you to right click on<br>multiple image files in Windows<br>Explorer to resize them.<br>This feature requires 0KB on<br>your hard drive. |
| r<br>InstallShield<br>Help < Back                                      | Next > Cancel                                                                                                    |

In bovenstaand scherm klik je nogmaals op >> **Next**, dan krijg je onderstaand scherm:

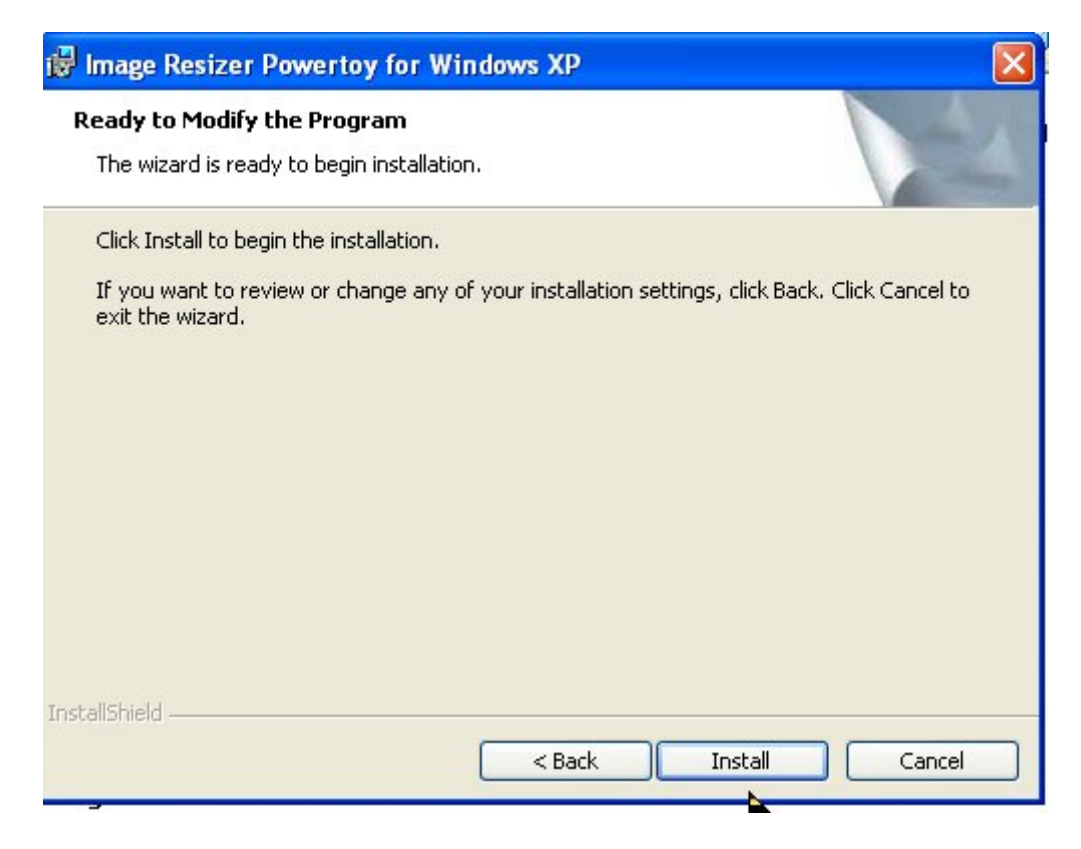

In bovenstaand scherm klik je nu op >> Install, dan krijg je onderstaand scherm:

| 🖗 Image Resizer Powerto | y for Windows XP                                                                                                    | × |
|-------------------------|----------------------------------------------------------------------------------------------------|---|
|                         | Install wizard Completed                                                                                                 |   |
|                         | The install wizard has successfully installed Image Resizer<br>Powertoy for Windows XP. Click Finish to exit the wizard. |   |
|                         |                                                                                                    |   |
|                         |                                                                                                    |   |
|                         | < Back Finish Cancel                                                                                                    |   |

Klik nu in bovenstaand scherm op >> **Finish** en het programma is geïnstalleerd.

# Werkwijze om het programma te gebruiken

1. Open in de verkenner een map met foto-tjes

Klik eventueel in de werkbalk op >> **Beeld** en kies voor >> **Miniatuurweergave** om wat gemakkelijker te werken.

2. Selecteer desgewenst meerdere foto-tjes door de >> **Ctrl-toets** ingedrukt te houden terwijl je de foto's aanklikt, zie hierna:

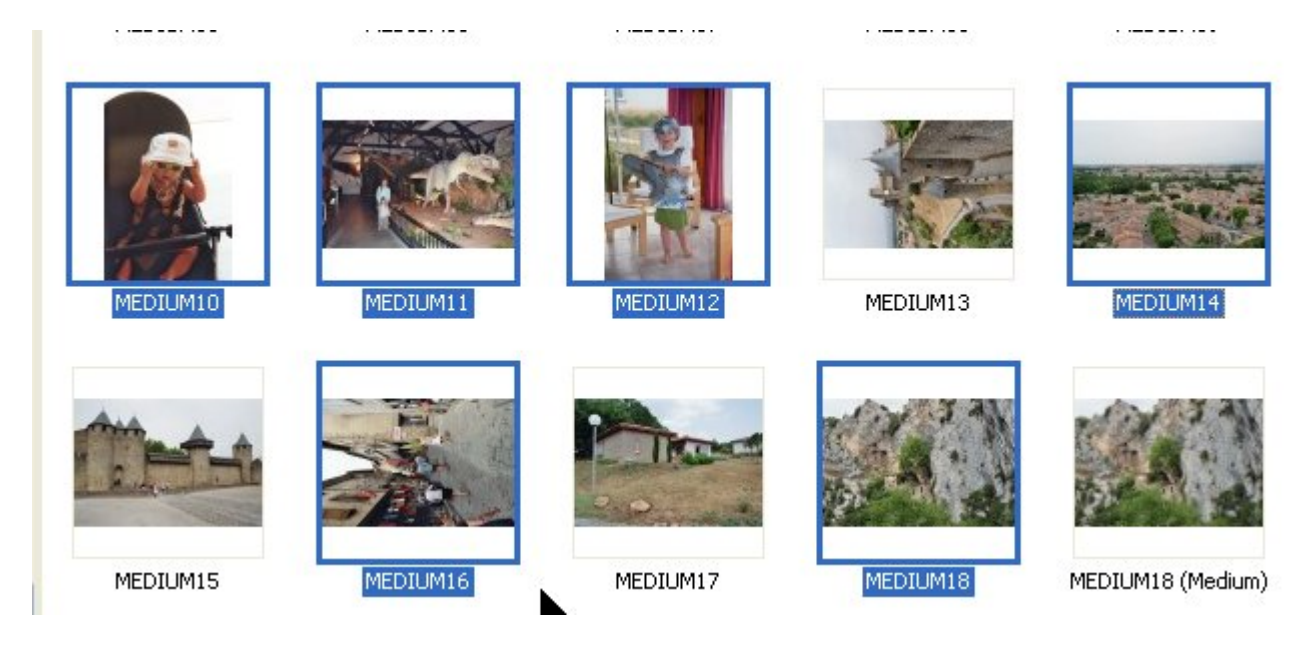

Wil je een aaneengesloten reeks foto-tjes selecteren, selecteer dan de eerste foto, hou de >> **Shift-toets** ingedrukt en klik op de laatste foto.

3. Klik nu met de **rechtermuisknop** en kies in het snelmenu voor >> **Resize Pictures**. Zie hierna:

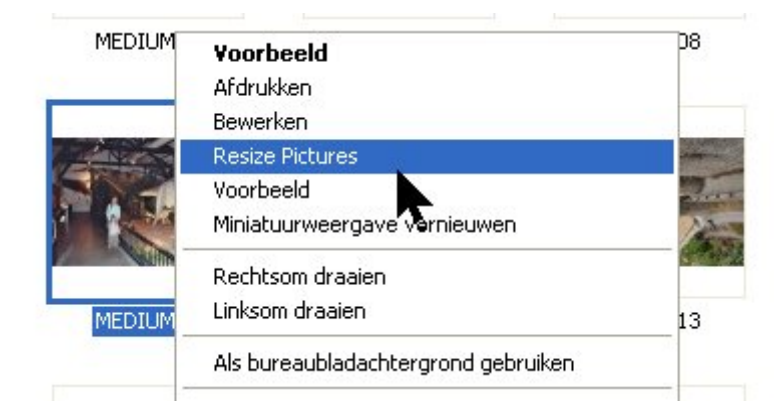

4. In het venster >> **Resize Pictures** heb je nu 4 mogelijkheden om je foto-tjes te verkleinen.

Klik eventueel op de knop >> **Advanced**>> om met >> **Custom** zelf het formaat te bepalen, zie hierna:

| Resize Pictures                                                                                      |  |  |
|----------------------------------------------------------------------------------------------------|--|--|
| You can create resized copies of one or more selected pictures and store them in the current folder. |  |  |
| Select a size:                                                                                       |  |  |
| 🖸 Small (fits a 640 x 480 screen)                                                                    |  |  |
| Medium (fits a 800 × 600 screen)                                                                     |  |  |
| C Large (fits a 1024 x 768 screen)                                                                   |  |  |
| C Handheld PC (fits a 240 × 320 screen)                                                              |  |  |
| Advanced >> OK Cancel                                                                                |  |  |

Ik heb gekozen voor Medium (800 x 600)

5. Klik op de knop >> **OK**.

Je originele foto-tjes blijven onveranderd. Zie hierna:

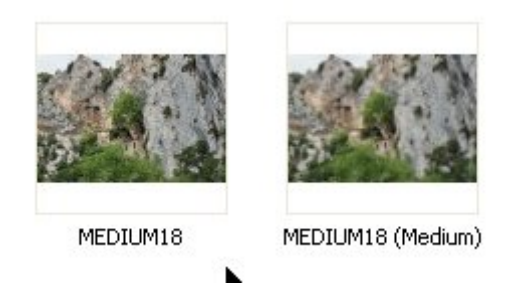

De Small versie is meestal al voldoende maar de natuurlijkste en grotere weergave =  $800 \times 600$ , je moet dit zelf maar eens uittesten.

De verkleinde foto-tjes komen in dezelfde map te staan met achteraan de vermelding (medium / Small...).

Maar nadien moet je de grootte (aantal KB) van de foto-tjes eens bezien, je gaat er versteld van staan © zie hierna:

| medium18          | 351 kB |
|-------------------|--------|
| MEDIUM18 (Medium) | 108 kB |

Veel succes toegewenst

Monique / Knuffels